## gérer les onglets

Cliquez sur l'icône de «chrome» dans votre dock (en bas de l'écran), puis attendez que le programme démarre...

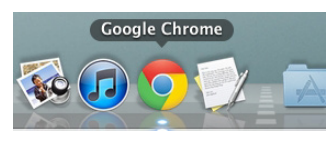

Les onglets se trouvent en haut de la fenêtre de Chrome. Dans l'exemple ci-dessous il y a 2 onglets ouverts. Pour fermer l'onglet de droite cliquer sur la croix dans le rond.

| Ś   | Chrome | Fichier      | Modifier      | Afficher | Historique | Favoris | Fenêt |
|-----|--------|--------------|---------------|----------|------------|---------|-------|
| • • |        | oîte de réce | ption – moc.e | × Nouvel | onglet     | (0)     |       |
| ← - | C fi   | 9            |               |          |            |         |       |

Fermez ainsi tous les onglets ouvert, <u>mais laissez en un</u>. Cliquez sur la maison afin d'aller à la page d'accueil. La page d'accueil définie est habituellement «google.com», qui permet d'effectuer des recherches sur internet.

|     | Chrome | Fichier      | Modifier      | Afficher | Historique | Favoris |
|-----|--------|--------------|---------------|----------|------------|---------|
|     | 0 MB   | oîte de réce | ption - moc.e | × Nouvel | onglet     | ×       |
| ÷ . | → C 🛉  |              |               |          |            | 1.6     |

Cliquez sur gmail en haut à droite.

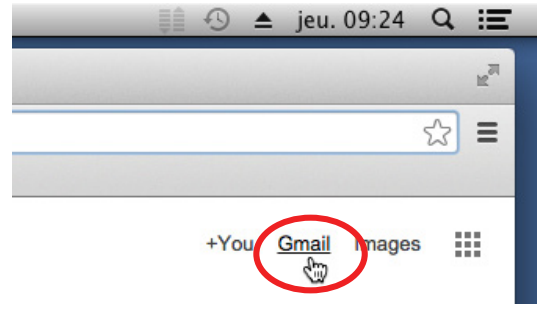

Remarquez que le titre de la page gmail s'affiche maintenant dans l'onglet ainsi qu'une icône. Moite de réception -

Ouvrez un nouvel onglet en cliquant le losange à droite de l'onglet actuel.

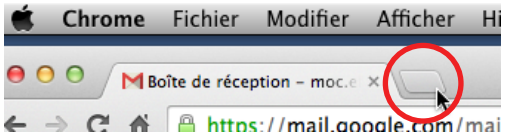

Lorsque ce nouvel onglet s'affiche cliquez sur l'onglet de gauche (gmail) afin de le ramener au premier plan.

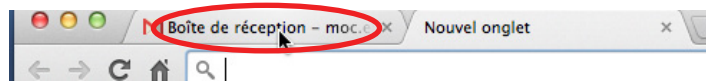

Cliquez sur l'onglet de droite afin de le ramener au premier plan.

| Ś | Chrome | Fichier       | Modifier      | Afficher | Historique | Favoris | ļ |
|---|--------|---------------|---------------|----------|------------|---------|---|
| • |        | loîte de réce | ption – moc.e | × Nouvel | onglet     | X       |   |
|   |        |               |               |          |            | 1.1.5   |   |

## recherches avec google

Déplacez la flêche de la souris sur le champ-de-texte en dessous du titre «Google». (Un champ-de-texte est un cadre dans lequel vous pouvez taper du texte.) Remarquez que le curseur se change en trait vertical. Cliquez afin de définir le point d'insertion du texte que vous allez taper.

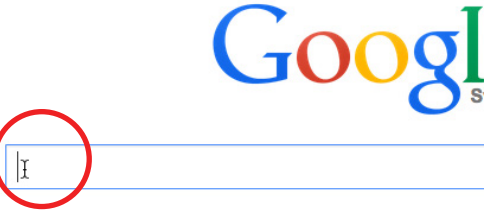

tapez «mussoft» et remarquez que le texte s'affiche en haut, dans la <u>barre d'adresse</u>.

Tapez «enter» (retour à la ligne)

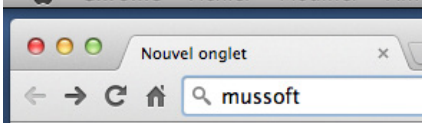

Mettez la flêche de la souris sur «mussoft|accueil». Remarquez que le curseur se change en main. Cela signifie que si vous cliquez là, quelque chose va se déclencher. Cliquez à cet endroit.

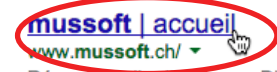

Réparation d'oroinateurs. - Diagnostic de panne. - Remplacement de composants. -Sauvegarde de données. - Installation de systèmes. - Installation internet.

## page précédente & suivante

Cliquez sur l'engrenage (page des tutoriaux-guides).

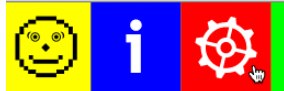

Cliquez sur le bouton flêche gauche (précédent) en haut de la fenêtre.

Remarquez que la page précédente s'affiche.

| ●         | ussoft   guides |
|-----------|-----------------|
| (<) → C ♠ | 🗅 www.mussoft   |

Cliquez à nouveau sur précédent...

La page des résultats de recherche s'affiche.

Cliquez sur suivant (flêche droite)...

La page mussoft s'affiche.

Cliquez encore sur suivant et la page tutoriaux s'affiche.

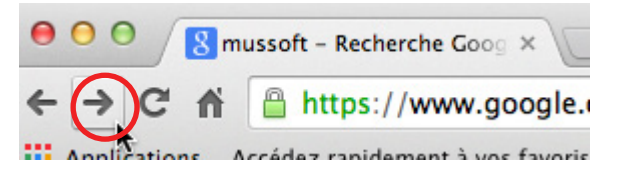